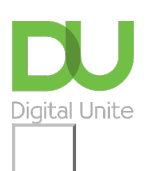

# Share: 🖂 in 🎔 f 🔉 💭

# How to pay council tax online

# Print this guide

There are a number of ways to pay Council Tax, but one of the easiest is to pay online. To do this, you will need to register on your council's website either just for Council Tax or for council services in general like reporting a missed bin collection.

Every council's website is slightly different, but in this guide we'll take you through a typical registration and payment process.

## You'll need:

- a computer with an internet connection.
- your Council Tax number (at the top of your bill).
- your credit or debit card details.
- a valid email address which you can access.

## Follow these step-by-step instructions to pay your council tax online

#### Step 1: Find your Council's website

Your Council Tax bill will probably include the website address where you can pay your Council Tax online. If you can't find it, there are 2 options:

Option 1: Go directly to the website:

All council website addresses follow this format:

www.(council name).gov.uk

#### e.g. www.lewisham.gov.uk or www.cornwall.gov.uk

You can type your council's address into the bar at the top of your browser (e.g. Internet Explorer or Chrome) like this:

| 🖻 🖅 🖾 Start                           | × + ~                                    |              |
|---------------------------------------|------------------------------------------|--------------|
| $\leftrightarrow \rightarrow \circ$ a | www.lewisham.gov.uk                      |              |
|                                       | http://www.lewisham.gov.uk               | Lewisham Cou |
|                                       | 𝒫 www.lewisham                           |              |
|                                       | 𝒫 www.lewishampluscu.co.uk opening times |              |

Then press the Enter key. This will take you straight to the website.

#### Option 2: Use a search engine

Open a search engine such as Google and type in keywords such as 'pay council tax', and the name of your council – for example, 'Cornwall'. Once you've found it, click the link to your local authorities council tax page.

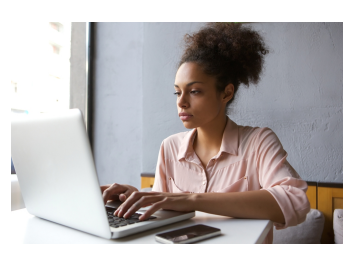

# Step 2: Go to Council website

Now click to be taken to your council's website. Each council's site will be slightly different, but if you scroll down the home page you should be able to click on 'Council Tax', 'Pay your bill online' or 'Pay your Council Tax.' or something similar.

# Step 3: Find where to register

A new page will open. It might offer you a list of options for different things you can pay on line, in which case click Council Tax. Click on 'Register' to start creating your account.

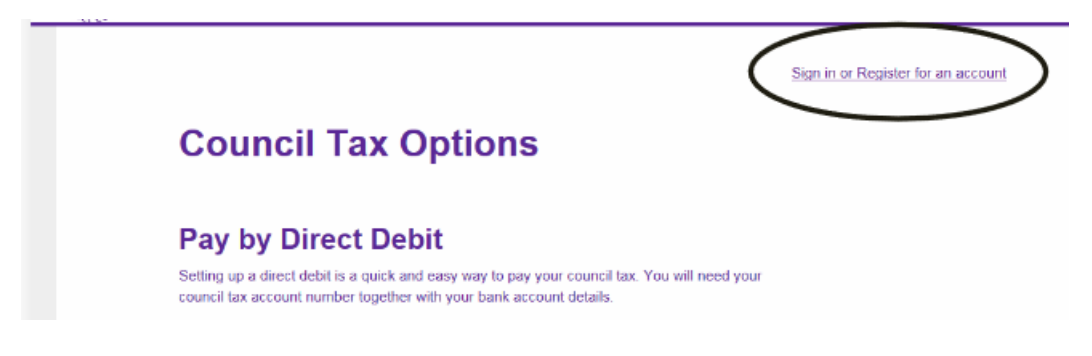

Some websites, will show a step-by-step counter of how many steps there are for you to complete the registration process, and where you are in the process e.g. step 2 of 5 completed.

During the process, you might be asked to create a security question and answer (e.g. name of your first school) so that if you forget your password, this can be used to verify that you are the person who should be accessing the account and the password can be reset.

## Step 4: Registration form

When you click to Register, a form similar to this will come up:

# Register

| Are you registering the account as a person or organisation      | 2                                                            |  |  |  |
|------------------------------------------------------------------|--------------------------------------------------------------|--|--|--|
| Organisation Person                                              |                                                              |  |  |  |
| First name                                                       |                                                              |  |  |  |
| ←                                                                | Enter your name exactly as it                                |  |  |  |
| Last name                                                        | appears on your bill.                                        |  |  |  |
| Council Tax account number                                       |                                                              |  |  |  |
|                                                                  |                                                              |  |  |  |
| mail address                                                     |                                                              |  |  |  |
|                                                                  |                                                              |  |  |  |
| Confirm email address                                            | Confirm your email                                           |  |  |  |
| Jsername                                                         | address                                                      |  |  |  |
| Isername can only contain letters, digits and the following spec | cal characters @                                             |  |  |  |
| Password                                                         |                                                              |  |  |  |
| This must contain at least 8 characters including an uppercase   | letter, a lowercase letter, a number and a special character |  |  |  |
| Re-enter password                                                | Confirm your email                                           |  |  |  |
| ←                                                                | password                                                     |  |  |  |
| I agree with the terms and conditions                            |                                                              |  |  |  |

You can click on the 'Terms and Conditions' link at the bottom to read them (these may open in a new window). Once you've read them, go back to the window/tab with the form on it. Make sure you tick the box to say you agree to the Terms and Conditions and to complete your registration, click on 'Submit'. Once you successfully complete the form, you should get confirmation message.

#### Step 5: Confirmation and verification email

You will normally be sent an email by the council to say you have successfully registered. The email will contain a link to click on to verify and activate your account. The link may only be valid for a short time so make sure you check your email soon after registering. If you can't see it in your Inbox, check your 'Spam' or 'Junk' folder.

#### Step 6 - Payment

You will now be able to sign in and pay your Council Tax by going to the council website and clicking on 'Sign in' then finding 'pay Council Tax'

**Note** Before you enter any personal or payment information online, always check that the website is secure. This is indicated by a padlock icon at the top of the screen and a website address that starts with 'https://' (the 's' stands for 'secure'). Always take the utmost care to be safe online. If in any doubt, do not submit any card details.

When you're happy the site is secure and completed any other necessary details, press **Continue** or **OK** to proceed to the next screen.

|          | https://ip.e-paycapit | ta.com/AIP/dataEntry.do?link | =showDataEntryPage&requestId=ohip | 80zga |
|----------|-----------------------|------------------------------|-----------------------------------|-------|
| avorites | 🍘 Internet Payment    | s - Data Entry               |                                   |       |
|          | Opening Balance       | -                            |                                   |       |
|          | * Mandatory Field     |                              |                                   |       |
|          | Payment For           | Council Tax                  |                                   |       |
|          | Account Number        |                              | /                                 |       |
|          | Account Name *        |                              |                                   |       |
|          | Address Line 1 *      |                              |                                   |       |
|          | Address Line 2        |                              |                                   |       |
|          | Address Line 3        |                              |                                   |       |
|          | Postcode *            |                              |                                   |       |
|          | Please enter the mo   | unt you wish to pay          |                                   |       |
|          | Amountse              | 0.00                         |                                   |       |

#### Step 8: Summary of what you are paying

You may be shown a summary of the details you've already submitted, such as the amount you're paying, your address and your Council Tax number. If you want to make changes, click **Edit** and make your amendments. When all the details are correct, click **Continue** to move on.

**Step 9:** Finally, fill in your credit or debit card details to complete the payment process. Once you've typed them all in, click **Continue** to submit the payment.

| Trinall Co | ouncil Online Payments - Windows Internet Explore                                                  | r 🔴                                                    |                   |                            |
|------------|----------------------------------------------------------------------------------------------------|--------------------------------------------------------|-------------------|----------------------------|
| )•[        | (https://sbs.e-paycapita.com/portal/PortalServi                                                    | « (A)                                                  | 😚 🗙 🚮 Go          | ogie                       |
| rorites    | Cornwall Council Online Payments                                                                   |                                                        |                   |                            |
|            |                                                                                                    |                                                        | G Cancel          | Information & Payment Help |
| ou are h   | ere: Payment Site                                                                                  |                                                        |                   |                            |
|            | Card Details  Amount :  Card Number'  Card Number'  Card Noider Name'  Expliny Date'  Time' / 13 m | All fields marked * are mandatory                      |                   |                            |
|            | Please enter the issue number as shown o<br>is 3 type 3.                                           | n your card. For example, if the number shown is 03 ty | pe 03, if the nun | sber shown                 |

Once you've typed them all in, click **Continue** or **OK** to submit the payment.

At this point, if you've signed up for 3-D Secure – an added layer of security for online credit and debit card transactions – such as Visa's 'Verified by Visa' and MasterCard's 'SecureCode', you might be asked for another password. Enter this as required.

**Note:** Online payments are often processed by a third party supplier (not the Council itself) so a new window may open while the payment is processed. Do not click on anything until processing is complete as you could disrupt the payment going through. Once the payment has been processed, you should see a message on screen confirming it has been successful. You'll probably also receive a confirmation email from your council.

**Note:** Sometimes online payments do fail. If this happens it could be because of a problem with the processing, not anything you have done wrong. If you are unsure if your payment has gone through, wait a short time see if you get an email confirming payment. If you don't, call the Council to check if they have received payment. Do not try and pay again until you are sure the payment didn't go through in case you end up making two payments.

At the end don't forget to sign out of your Council Tax account ! (usually at the top of the screen).

Written by Sanji Costa, Digital Champion Update May 2023

Next steps
How to use Google

Want to help lots of learners?

Find out about our courses

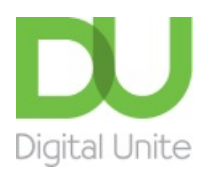

<u>0800 228 9272</u>

<u>du@digitalunite.com</u>

Get in touch

Privacy policy

Terms of use

Cookie policy

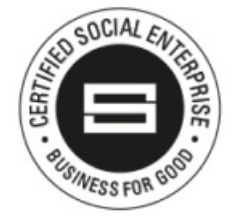

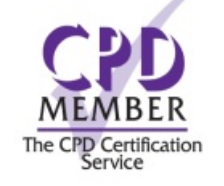

Our learning platforms
Digital Champions Network

**Inspire** 

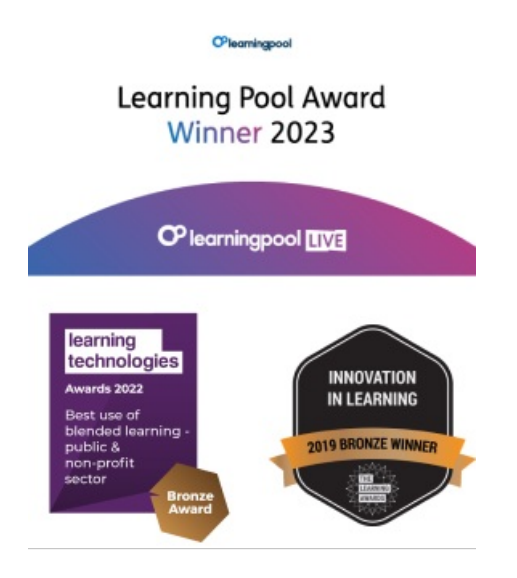

Our newsletter

Research, resources, insights and offers.